# #DicaLinx Big - Venda Consumidor com a Opção Fidelidade Big da Administradora

Venda Consumidor com a Opção Fidelidade Big da Administradora

Para maiores informações acesse o link abaixo:

Assista ao vídeo DicaLinx para saber mais sobre a Venda Consumidor com a Opção Fidelidade Big da Administradora

Venda Consumidor com a Opção Fidelidade Big da Administradora

O Fidelidade Big é uma opção localizada no cadastro de Administradoras Convênio.

Essa opção habilita a tela para informar o cartão fidelidade mesmo que a empresa selecionada seja um convênio próprio da loja (Sem vínculo com a Rede).

O primeiro requisito é que o funcionário tenha um cartão fidelidade cadastrado no site, mesmo que a venda será feito o procedimento com os dados locais do convênio e finalizado como a Prazo.

Depois de realizado o cadastro no site, realizar os procedimentos a baixo:

#### Passo 01

 $\odot$ 

Verificar se no cadastro de Administradoras Convênio a opção "Fidelidade Big" esta marcada, fica localizada no caminho: Cadastros > Administradoras Convênio.

### Passo 02

Pesquisar o cadastro correspondente da Rede que faz parte.

Assim que marcar a opção "Fidelidade Big" está habilitado para realizar a venda.

| 41 Cadastro Administradoras Convênio                                                                      |                |
|----------------------------------------------------------------------------------------------------|----------------|
| <u>N</u> avegação <u>M</u> anutenção <u>F</u> iltro <u>E</u> xportar <u>C</u> onfiguração                 |                |
| Administradoras Convênio 🗢 👄 😤 🗎                                                                          | 0 🎽 🕺          |
| Grade (Shift+F3) Edição (F2) Desconto Integrado com a Administradora por Grupo de Produto                 |                |
| ID Operadora Descrição Layout                                                                             |                |
| 1002 Cartão BIG                                                                                           |                |
| Path                                                                                                    |                |
|                                                                                                    |                |
| Cód. do Fornecedor na Adm. Senha Fornec. na Adm. Separar Empresas    Exibir descontos dos grupos na venda |                |
| Atualizar cadastro de clientes pelo Fidelidade                                                            |                |
|                                                                                                    |                |
|                                                                                                    |                |
|                                                                                                    |                |
| Cádina Descrição                                                                                          | Desquiser (F3) |
|                                                                                                    |                |
|                                                                                                    | Imprimir (F9)  |
| legistros encontrados: 1                                                                                  |                |

Figura 01 - Administradoras Convênio

Passo 03

Realizar uma venda trazendo as informações do Convênio da loja.

| NX BIG - Vendas                                      | (balcão) - Versão: 2                           | 6.0.0                                                                     |                                         | Terminal                           | D: 3237 💠 🗖 🗖 🗶                       |
|------------------------------------------------------|------------------------------------------------|---------------------------------------------------------------------------|-----------------------------------------|------------------------------------|---------------------------------------|
| <b>≇⊠</b> <u>U</u> suário                            | ): <b>2</b>                                    | Big                                                                       | <b>*</b>                                | Total Bruto:                       | 86,23                                 |
| (F12) <u>E</u> mpresa                                | a: 2003                                        | CONVENIO LOJA                                                             |                                         | Economia de:                       | 17,55                                 |
| <u>C</u> liente                                      | e: 90002                                       | EAMLA .                                                                   |                                         | Total Líquido:                     | 68 68                                 |
| Cond. Pgto                                           | p: 29002                                       | CONVENIO - CONVENIO                                                       | 🖳                                       | Item(s): 1                         | Total: 1                              |
| Preço / Valor<br>86,23<br>Estoque<br>1<br>Lin<br>16: | Desconto<br>17,55<br>Desc. máx. prod.<br>0,00% | SUPRELLE 1 MG + 0,5 MG<br>Item Descrição<br>1 SUPRELLE 1 MG + 0,5 MG C/ 3 | C/ 84 CP REV<br>Qtde Pro<br>84 CP REV 1 | eço Desconto Total<br>68,68 20,35% | Unid. Código / I<br>58,68 UND 7896112 |
|                                                      |                                                |                                                                           |                                         |                                    |                                       |
| Fabricante                                           |                                                | <                                                                         |                                         |                                    | >                                     |
| BIOLAB                                               |                                                |                                                                           |                                         |                                    |                                       |

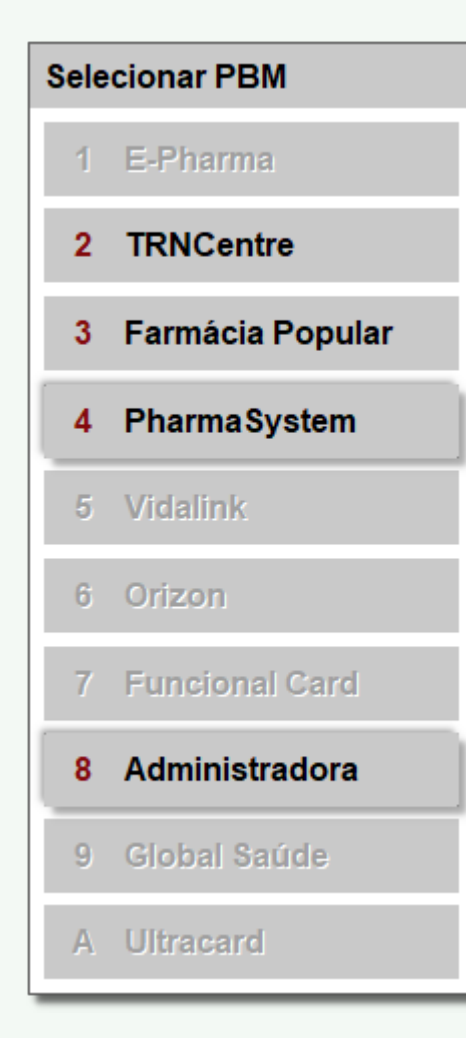

Figura 03 - Selecionar PBM na Tela de Vendas

## Passo 05

Na tela a baixo precisa ser informado o Cartão ou CPF que foi previamente realizado o cadastro no site do Fidelidade.

| Pesquisar conveniado (a) |                   | 1    |
|--------------------------|-------------------|------|
| onvênio: Administradora  |                   |      |
| º do Cartão ou CPF:      | Pesquisar (Enter) |      |
| Dados do conveniado      |                   | <br> |
| lome:                    | NSU:197724        |      |
| aldo Pontos: 0           |                   |      |
|                          |                   |      |
|                          |                   |      |
|                          |                   |      |
|                          |                   |      |
|                          |                   |      |
|                          |                   |      |

Figura 04 - Pesquisa de Conveniados na Tela de Vendas

# Passo 06

Quando Octicar em

| 💕 Programa de Descontos                                           |                                 |            |            |                        |                        |                           |                 |           | ×              |  |
|-------------------------------------------------------------------|---------------------------------|------------|------------|------------------------|------------------------|---------------------------|-----------------|-----------|----------------|--|
| Você Ganhou: 0 Ponto(s)                                           |                                 |            |            |                        |                        | Total Bruto:<br>Desconto: |                 |           | 86,23<br>17,55 |  |
| - Legenda                                                         |                                 |            |            |                        | Total                  | Liquid                    | 0:              | 68        | 3,68           |  |
| Produtos com qtde autorizada me<br>Produtos sem desconto na admin | nor que a qtde sol<br>istradora | icitada    | Produto:   | s com des<br>s bloquea | conto da<br>dos para v | loja mant<br>venda no     | ido<br>convênio |           |                |  |
| Produto                                                           | Qtde Qtde Aut.                  | Preço Unit | . Desc.% I | Desc. \$ T             | otal                   | Receita                   | Retorno         | Administr | adora          |  |
|                                                                   |                                 |            |            |                        |                        |                           |                 |           |                |  |
| <                                                                 |                                 |            |            |                        |                        |                           |                 |           | >              |  |
|                                                                   |                                 |            |            |                        |                        |                           | /oltar          | Avanç     | ar (F3)        |  |

Figura 05 - Programa de Desconto na Tela de Vendas

## Passo 07

Em seguida, gerar a Cesta e finalizar no caixa como convênio normalmente.